### Подключение клиента MS Outlook к почтовому серверу CommuniGate Pro

1. Скачать МАРІ коннектор в соответствии с разрядностью ОС:

https://www.communigate.ru/CommuniGatePro/russian/default.html#MAPI

2. Распаковать скачанный архив, выполнить файл setup.exe, в открывшемся меню выбрать "Install"

|               | CommuniGate Pro Connector Setup                                                                               |          |
|---------------|----------------------------------------------------------------------------------------------------|----------|
|               | Choose action to perform:                                                                                     |          |
|               | Install Uninstall Quit                                                                                        |          |
| 3. По заверше | ению установки выбрать "Да"                                                                                   |          |
|               | CommuniGate Pro Connector Setup                                                                               | $\times$ |
|               | CommuniGate Pro Connector has been installed. Do you w to configure your Mail Profile now?                    | ant      |
|               | Да Не                                                                                                    | r        |
| 4. В открывш  | емся окне выбрать "Конфигурации" → "Пока                                                                      | зать"    |
| ć             | 🐊 Настройка почты - Outlook                                                                                   | $\times$ |
| :             | Учетные записи                                                                                                |          |
|               | Настройка учетных записей и каталогов Учетные за<br>электронной почты.                                        | писи     |
|               | Файлы данных                                                                                                  |          |
|               | Изменение настроек для файлов,<br>используемых в Outlook для хранения<br>сообщений и документов.              | ных      |
|               | Конфигурации                                                                                                  |          |
|               | Настройка нескольких конфигураций<br>учетных записей и файлов данных. Обычно<br>требуется только одна из них. | ть       |
|               | За                                                                                                    | крыть    |

5. В открывшемся окне нажать кнопку "Добавить"

| 🥥 Почта                                               | Х    |
|-------------------------------------------------------|------|
| Общие                                                 |      |
| На компьютере установлены следующие<br>конфигурации:  |      |
| ^                                                     |      |
| ~                                                     |      |
| <b>Добавить</b> Удалить Свойства Копировать           |      |
| При запуске Microsoft Outlook использовать этот профи | њ    |
| 🖲 запрашивать конфигурацию                            |      |
| 🔾 использовать конфигурацию                           |      |
| $\sim$                                                |      |
|                                                       |      |
| ОК Отмена Примен                                      | нить |

6. Указать имя новой конфигурации и нажать "ОК"

| 🧶 Новая конфигурация              |        |  |  |
|-----------------------------------|--------|--|--|
| 🥥 Создание новой конфигурации     | OK     |  |  |
| И <u>м</u> я конфигурации:<br>СGP | Отмена |  |  |

# 7. В открывшемся окне выбрать пункт "Ручная настройка или дополнительные типы серверов" нажать "Далее"

| /четная запись электронно | й почты                           |  |
|---------------------------|-----------------------------------|--|
| Ваше има                  |                                   |  |
| ваше имя,                 | Пример: Алексей Орехов            |  |
| Адресэлектронной почты:   | e.prokhorov@egov66.ru             |  |
|                           | Пример: alexeyorekhov@example.com |  |
|                           |                                   |  |
|                           |                                   |  |
|                           |                                   |  |
|                           |                                   |  |
|                           |                                   |  |
| ×                         |                                   |  |

## 8. В открывшемся окне выбрать пункт "Другая" и нажать "Далее"

| 🥥 Добавить учетную запись                                                                                                    | ×      |
|----------------------------------------------------------------------------------------------------|--------|
| Выбор службы                                                                                                    | ×,     |
| Служба, совместимая с Outlook.com или Exchange ActiveSync<br>Подключение к службе доступа к электронной почте, календарям, контактам и задачам (например, к Outlook.com) |        |
| О Протокол РОР или IMAP                                                                                                    |        |
| Image: CommuniGate Pro Server                                                                                                    |        |
| < Назад Далее >                                                                                                    | Отмена |

- 9. В открывшемся окне указать:
- 1) Server Name post.egov66.ru
- 2) Server port number -143
- 3) Выбрать пункт "Use a secure (SSL/TLS) connection"
- 4) Account name почтовый ящик
- 5) Password пароль от почтового ящика
- 6) Выбрать пункт "Remember password"
- 7) Снять выделение с пункта "Use Secure Authentication"
- По завершению нажать "ОК"

| 🧼 Свойс                   | ства: Commun                                                          | iGate Pro Connecto              | r?×                  |  |  |
|---------------------------|-----------------------------------------------------------------------|---------------------------------|----------------------|--|--|
| General                   | Connection A                                                          | dvanced Troublesho              | ooting               |  |  |
|                           | Please specify your CommuniGate Pro Server and<br>Account information |                                 |                      |  |  |
| Commun                    | iGate Pro Serve                                                       | r Information                   |                      |  |  |
| Serve                     | r <u>N</u> ame:                                                       | post.egov66.ru                  |                      |  |  |
| <u>S</u> erve             | r port number:                                                        | 143                             | <u>U</u> se Defaults |  |  |
| 🗹 Us                      | e a secure (SSL                                                       | ./ <u>T</u> LS) connection      |                      |  |  |
| Account                   | Information —                                                         |                                 |                      |  |  |
| ⊖ Us                      | e Windows Inte                                                        | grated Authentication           | ( <u>K</u> erberos)  |  |  |
|                           | Use the following details when Domain is not available                |                                 |                      |  |  |
| 🖲 Us                      | e the following /                                                     | Authentication <u>d</u> etails: |                      |  |  |
| Ac                        | count name:                                                           | ivan.ivanov@egov                | 66.ru                |  |  |
| <u>P</u> as               | Password:                                                             |                                 |                      |  |  |
|                           | Remember pass <u>w</u> ord                                            |                                 |                      |  |  |
| Use Secure Authentication |                                                                       |                                 |                      |  |  |
|                           | <u>A</u> ccount Settings                                              |                                 |                      |  |  |
|                           |                                                                       | OF                              | (Отмена              |  |  |

10. Выбрать пункт "При запуске Microsoft Outlook использовать этот профиль" → "Использовать конфигурацию" → "СGP", нажать "Применить" и "ОК"

| 🥥 Почта                                                                                                    | ×   |
|----------------------------------------------------------------------------------------------------|-----|
| Общие                                                                                                    |     |
| На компьютере установлены следующие конфигурации:                                                                  |     |
| CGP                                                                                                    |     |
| ~                                                                                                    |     |
| Добавить Удалить Свойства Копировать                                                                               |     |
| При запуске Microsoft Outlook использовать этот профиле<br>О запрашивать конфигурацию<br>использовать конфигурацию | x   |
| CGP ~                                                                                                    |     |
| ОК Отмена Примени                                                                                                  | ІТЬ |

#### 11. Открыть приложение Outlook

12. Выбрать в меню "Файл" → "Настройка учетных записей" → "Настройка учетных записей"

| E                               | Outlook ceroдия – Outlook                                                                                                    |
|---------------------------------|----------------------------------------------------------------------------------------------------|
| Сведения                        | Сведения об учетной записи                                                                                                    |
| Открыть и<br>экспортировать     | ivan.ivanov@egov66.ru<br>Microsoft Exchange                                                                                                    |
| Сохранить как                   | <ul> <li>Добавить учетную запись</li> </ul>                                                                                                    |
| Сохранить<br>вложения<br>Печать | настройка учетных записей<br>измените параметри для этой учетной<br>записей ~ 1 досуги к этой учетной<br>1 досуги к этой учетной записи на веб-          |
| Учетная запись<br>Office        | Кастройка учетных записей<br>Добавление и удаление учетных записей или<br>изменение параметров существующих подключений.                                 |
| Параметры                       | Передана прав доступа<br>Предоставление другим польозеателям разрешения на<br>получение но отправку сообщений от вашего имени.<br>)TE)                   |
| Выход                           | Скачавъ адресную gnury ения других пользователей о<br>Скачивание копии глобальной адресной книги. месте, икаходите в отпуске<br>на сообщения электронной |
|                                 | Улравление мобильными уведомлениями<br>Настройка SMS и мобильных уведомлений.<br>Ка                                                                      |
|                                 | Управляяте размером почтового ящика, используя очистку папки "Удаленные" и архивацию.<br>очистки ч                                                       |
|                                 | Свободно: 1,99 Гбайт, квота: 2 Гбайт                                                                                                    |
|                                 | Правила и оповещения<br>Управилани повещениями<br>и оповещениями                                                                                         |
|                                 | Управление надстройками<br>Приобретение веб-надстроек для Outlook и управление ими.                                                                      |

Настройка учетных записей

#### Каталоги и адресные книги

Выберите каталог или адресную книгу для ее изменения или удаления.

| писки SharePoint Интернет-календа | ри Опубликованные календари | Адресные книги | 4 |
|-----------------------------------|-----------------------------|----------------|---|
| 🗿 Создать 😭 Изменить 🗙 Уд         | цалить                      |                |   |
| Имя                               | Тип                         |                |   |
| Адресная книга Outlook            | MAPI                        |                |   |
|                                   |                             |                |   |
|                                   |                             |                |   |
|                                   |                             |                |   |
|                                   |                             |                |   |
|                                   |                             |                |   |
|                                   |                             |                |   |
|                                   |                             |                |   |
|                                   |                             |                |   |
|                                   |                             |                |   |
|                                   |                             |                |   |
|                                   |                             |                |   |
|                                   |                             |                | 2 |

14. В открывшемся окне выбрать пункт "Служба каталогов (LDAP)" и нажать "Далее"

| Добавить учетную запись                                                                            |                    | ×    |
|----------------------------------------------------------------------------------------------------|--------------------|------|
| Тип каталога или адресной книги<br>Выберите тип добавляемого каталога или адресной книги.          |                    | ×    |
| Олужба каталогов Интернета (LDAP)                                                                  |                    |      |
| Подключение к серверу LDAP для поиска и проверки адресов<br>электронной почты и других сведений.   |                    |      |
| О Дополнительные адресные книги                                                                    |                    |      |
| Подключение к адресной книге для поиска и проверки адресов<br>электронной почты и других сведений. |                    |      |
|                                                                                                    |                    |      |
|                                                                                                    |                    |      |
|                                                                                                    |                    |      |
|                                                                                                    |                    |      |
|                                                                                                    |                    |      |
|                                                                                                    |                    |      |
|                                                                                                    |                    |      |
|                                                                                                    |                    |      |
|                                                                                                    |                    |      |
|                                                                                                    |                    |      |
|                                                                                                    | < Назад Далее > От | мена |
|                                                                                                    |                    |      |

 $\times$ 

- 15. В открывшемся окне указать:
- 1) Выбрать пункт "Требуется вход на сервер"
- 2) Имя сервера pso.local
- 3) Имя пользователя имя пользователя виде pso\имя\_учетной\_записи
- 4) Пароль пароль от учетной записи

| Добавить учетную запись                             |                                                          |                         |         |         | ×      |
|-----------------------------------------------------|----------------------------------------------------------|-------------------------|---------|---------|--------|
| Настройки службы кат<br>Введите требуемые н         | г <b>алогов (LDAP)</b><br>астройки для доступа к сведени | ям из службы каталогов. |         |         | ×      |
| Сведения о сервере                                  |                                                          |                         |         |         |        |
| Введите имя сервера ката<br>системного администрато | логов, полученное у поставщи<br>ора.                     | ка услуг Интернета или  |         |         |        |
| Имя сервера:                                        | pso.local                                                | ]                       |         |         |        |
| Вход в систему                                      |                                                          | -                       |         |         |        |
| 🗹 Требуется вход на серв                            | sep                                                      |                         |         |         |        |
| Имя пользователя:                                   | pso\ivan.ivanov                                          | ]                       |         |         |        |
| Пароль:                                             | *****                                                    | 1                       |         |         |        |
|                                                     |                                                          |                         |         |         |        |
|                                                     |                                                          | Другие настройки        |         |         |        |
|                                                     |                                                          |                         |         |         |        |
|                                                     |                                                          |                         |         |         |        |
|                                                     |                                                          |                         |         |         |        |
|                                                     |                                                          |                         |         |         |        |
|                                                     |                                                          |                         |         |         |        |
|                                                     |                                                          |                         | < Назад | Далее > | Отмена |

Затем открыть меню "Другие настройки" и во вкладке "Поиск" выбрать пункт "Другая" и указать:

dc=pso,dc=local

По завершению нажать "Ок", "Далее"

| Каталог Microso             | oft LDAP                            | ×        |
|-----------------------------|-------------------------------------|----------|
| Подключение                 | Поиск                               |          |
| Параметры с                 | ервера                              |          |
| Время ожидан                | ния в секундах:                     | 60       |
| Предельное ч<br>возвращаемы | исло записей,<br>х в результате:    | 100      |
| База поиска                 |                                     |          |
| 🔿 По умолч                  | чанию                               |          |
| 🖲 Другая:                   | dc=pso,dc=local                     |          |
| Просмотр                    |                                     |          |
| 🗌 Включить г                | просмотр (требуется серверная подде | ржка)    |
|                             | ОК Отмена П                         | рименить |

16. Перезапустить приложение Outlook. Выбрать "Адресные книги". В отрывшемся окне выбрать пункт "Сервис" → "Параметры"

| иестить в: ? — Руководителю<br>щение гр У Готово<br>ить и уда У Создать новое<br>Быстрые действия | т<br>т<br>Га<br>Переместить Прави<br>Перемести | ла OneNote Прочита        | но? Выбрать<br>категорию<br>Теги | К исполнению | Поиск людей<br>Адресная книга<br>Фильтр почты «<br>Найти | Магазин<br>Надстройки |
|---------------------------------------------------------------------------------------------------|------------------------------------------------|---------------------------|----------------------------------|--------------|----------------------------------------------------------|-----------------------|
|                                                                                                   |                                                | Задачи                    |                                  |              |                                                          |                       |
| Адресная книга: Глобальный                                                                        | й список адресов                               |                           |                                  |              | 1                                                        |                       |
| райл Правка Сервис                                                                                |                                                |                           |                                  |              |                                                          |                       |
| Поиск:      Толь Найти                                                                            | Ctrl+SHIFT+F и                                 | а                         |                                  |              |                                                          |                       |
| Параметр                                                                                          | ы і с                                          | писок адресов - ivan.ivar | ю 🗸 Расшиј                       | ренный поиск |                                                          |                       |
| Имя                                                                                               | Должность                                      | Служебный телеф           | Размещение                       | Отдел        |                                                          |                       |
| 171_ГБУСО СО «Нижнетагил<br>1test                                                                 | ьс                                             |                           |                                  | ^            |                                                          |                       |
| 2SD                                                                                               |                                                |                           |                                  |              |                                                          |                       |
| 2test                                                                                             |                                                |                           |                                  |              |                                                          |                       |
| academy urfaso                                                                                    |                                                |                           |                                  |              |                                                          |                       |
| 🊨 administrator trello                                                                            |                                                |                           |                                  |              |                                                          |                       |
| AERODISK ОИРЦ                                                                                     |                                                |                           |                                  |              |                                                          |                       |
| alert                                                                                             |                                                |                           |                                  |              |                                                          |                       |
| 🏖 antispam                                                                                        |                                                |                           |                                  |              |                                                          |                       |
| apanin@fil-it.ru                                                                                  |                                                |                           |                                  |              |                                                          |                       |
| b24tcm<br>backup.skc@egov66.ru                                                                    | оперативный дежурный                           |                           |                                  | Дежу         |                                                          |                       |
| ackup.ssso@egov66.ru                                                                              | Документовед СССО                              |                           |                                  | Приє         |                                                          |                       |
| 🚨 BIM                                                                                             |                                                |                           | 519a                             |              |                                                          |                       |
| L bitrix                                                                                          |                                                |                           |                                  | , *          |                                                          |                       |
| *                                                                                                 |                                                |                           |                                  |              |                                                          |                       |

17. В открывшемся окне выбрать пункт "Настраиваемый" и "поднять" вверх добавленный сервер LDAP, а в раскрывающемся меню "При открытии адресной книги отображать этот список адресов первым:" выбрать добавленный сервер LDAP

| Обработка адреса Х                                                    |  |  |  |  |  |  |
|-----------------------------------------------------------------------|--|--|--|--|--|--|
| При отправке сообщений проверять списки адресов в следующем порядке:  |  |  |  |  |  |  |
| О Начинать с глобального списка адресов                               |  |  |  |  |  |  |
| <ul> <li>Начинать с папок контактов</li> <li>Настраиваемый</li> </ul> |  |  |  |  |  |  |
| pso.local                                                             |  |  |  |  |  |  |
| Глобальный список адресов 1                                           |  |  |  |  |  |  |
|                                                                       |  |  |  |  |  |  |
| Добавить Удалить Свойства                                             |  |  |  |  |  |  |
| При открытии адресной книги отображать этот список адресов первым:    |  |  |  |  |  |  |
| pso.local 🗸 🗸 🗸                                                       |  |  |  |  |  |  |
| ОК Отмена                                                             |  |  |  |  |  |  |

18. Перезапустить приложение Outlook